### **2013 Faculty Salary Increase Process**

Salary Recommendations and Evaluations for Charles River Campus Faculty

A brief tutorial for entering faculty salary recommendations using the web-based salary increase tool.

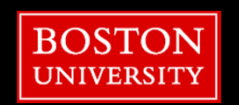

# **Getting Started**

To begin, please go to the <u>Business Link</u>, then choose <u>Payroll/Personnel</u>, then <u>Salary Increase Process</u>.

- If you need access to this system, please contact your Departmental Security Administrator (DSA).
- To enter comments only, please go to the <u>Business</u> <u>Link</u>, then choose <u>Faculty Salary Review Comments</u>.

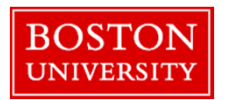

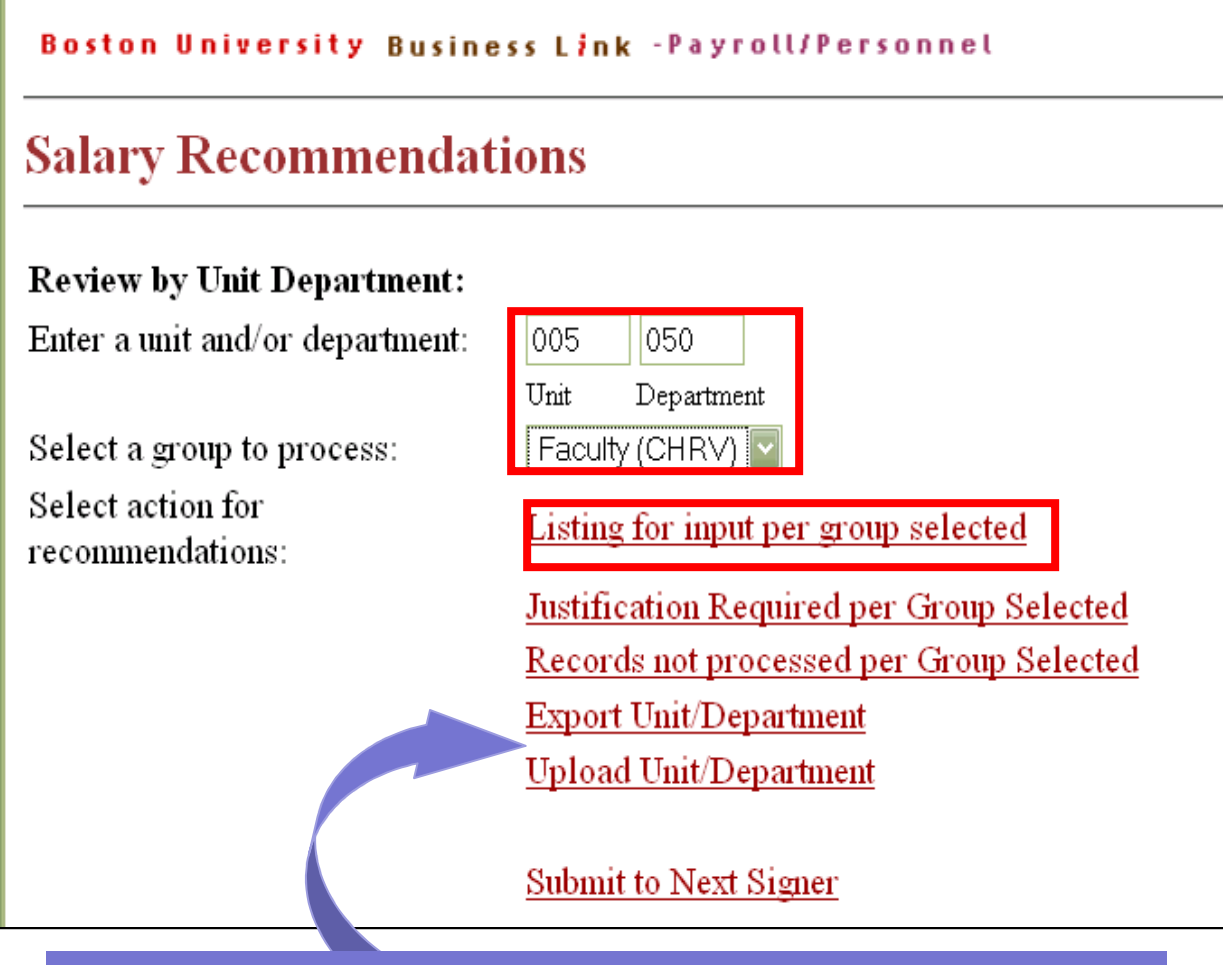

Your list of faculty can also be exported to Excel and then uploaded with your completed salary recommendations.

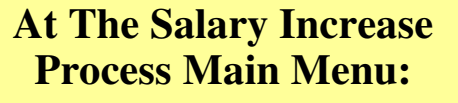

1.Choose the Unit Department you wish to review and the be sure to select Faculty (CHRV) from the group drop down menu.

2.Choose "*Listing for input per group selected*" from the list of actions to view eligible faculty in the selected department.

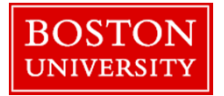

#### The next page displays a list of faculty in the department you have selected.

| Return to the n<br>Calculate/Sa                                                                                          | Be su     | are to click "S   | ave" afte<br>alaries. | er      |                                                                                                    | Sub      | mit to Next Signer |            |  |  |  |
|----------------------------------------------------------------------------------------------------|-----------|-------------------|-----------------------|---------|----------------------------------------------------------------------------------------------------|----------|--------------------|------------|--|--|--|
| Tip: To view employee detail, defer an increase, or enter a justification/commer<br>———————————————————————————————————— |           |                   |                       |         |                                                                                                    |          |                    |            |  |  |  |
|                                                                                                    |           |                   | Review                | Current |                                                                                                    | Recommen | ded Meri           | t Merit    |  |  |  |
| Name                                                                                                    |           | % FT Un           | it-Dept-Obj           | Salary/ | Chairman                                                                                                 | New      | Incr               | Incr       |  |  |  |
| Position Title                                                                                                    |           | AS D H            | Hire Date             | Grade   | Text                                                                                                    | Salary   | Amt                | %          |  |  |  |
| 215 - PROVO                                                                                                    | ST OFFICE |                   |                       |         |                                                                                                    |          |                    |            |  |  |  |
| YOUNG, MAI                                                                                                    | LCOLM     | 026               | 5-215-0900            | 80,900  |                                                                                                    | 83,300   | 2,400              | 2.97       |  |  |  |
| ASSOCIATE F                                                                                                    | KOLESZOK  | 9.0 09            | 9/01/1991             | 00      |                                                                                                    |          |                    |            |  |  |  |
| 215 - PROVOST OFFICE<br>JOHNSON, BRIAN G                                                                                 |           |                   | 026-215-0900 39,800   |         | Salary recommendations can be entered on this page, or click the person's name to go to the detail page. |          |                    |            |  |  |  |
| ASSISTANT P                                                                                                    | ROFESSOR  | 9.0 06/01/2001 00 |                       |         | Comments must be entered on the detail page for each person.                                             |          |                    |            |  |  |  |
| Employees                                                                                                    | Employees | Total             | Tota                  | 1       | Total                                                                                                    |          | Total Merit        | Total      |  |  |  |
| Eligible                                                                                                    | Processed | Current Base      | Mini                  | mum     | Recomme                                                                                                  | ended    | Increase           | Merit      |  |  |  |
| Count                                                                                                    |           | Salary            | Adju                  | stment  | New                                                                                                    |          | Amount             | Increase % |  |  |  |
|                                                                                                    |           |                   | Amo                   | unt     | Base Sala                                                                                                | ry       |                    |            |  |  |  |
| 2                                                                                                    | 2         | 120,700           | 0                     |         | 126,300                                                                                                  | -        | 5,600              | 4.64       |  |  |  |
|                                                                                                    |           |                   |                       |         |                                                                                                    |          |                    |            |  |  |  |

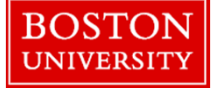

#### The detail page is used to address equity or special merit issues and retention offers.

| Save/Verify Reject                                            | Be sure to click<br>making salary | "Save" after<br>v changes. |                                              |      |  |  |  |  |  |  |  |
|---------------------------------------------------------------|-----------------------------------|----------------------------|----------------------------------------------|------|--|--|--|--|--|--|--|
| Unit Name - (026) PROVOST<br>Dept Name - (215) PROVOST OFFICE |                                   |                            |                                              |      |  |  |  |  |  |  |  |
| YOUNG, MALCOLM                                                |                                   | Hire Date:<br>Mail Code:   | 09/01/1991                                   |      |  |  |  |  |  |  |  |
| ASSOCIATE PROFES                                              | SOR                               | % Time:                    | 100                                          |      |  |  |  |  |  |  |  |
| Position #:<br>Home Base:                                     | 3284929999<br>026-215-0900        | Asgn Dur:<br>Months Pd:    | 09.0<br>12                                   |      |  |  |  |  |  |  |  |
|                                                               | Current                           | Recommendation             |                                              |      |  |  |  |  |  |  |  |
| Salary 80,900<br>Increase Amt                                 |                                   | 83,300<br>2,400            | Enter either the dollar amount or percent of |      |  |  |  |  |  |  |  |
| Increase %                                                    | Salan                             | 2.97<br>Change Amt         | the increase.                                |      |  |  |  |  |  |  |  |
| Retention (Dean)                                              | Galary                            |                            |                                              |      |  |  |  |  |  |  |  |
| Special Merit (Dean)<br>Equity (Dean)                         |                                   | 2,600                      |                                              | 3.21 |  |  |  |  |  |  |  |
| Total                                                         | 85,900                            | 5,000                      |                                              | 6.18 |  |  |  |  |  |  |  |

5

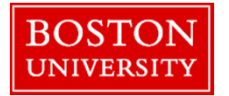

### The Approval Process for Faculty Increases

- Each faculty record being reviewed starts at the "Recommender" level where salary increases and comments are entered. The recommendations are then sent to the Dean level by clicking "Send to Next Signer" and then to the Provost level. If Department Chairs in your unit make salary recommendations, they should be entered at the Recommender level.
- Clicking "Send to Next Signer" will send the *entire* selected department to the next level for review/approval.
- Once unit recommendations reach the Provost approval level, the Provost and Dean/Director will discuss the recommendations.
- Once all salary recommendations have been approved by the Provost and President, you will be sent a final list of the faculty increases. You should then notify your faculty of their new salary.

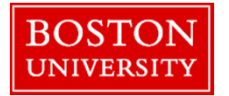

## What's Next?

- Most increases will be uploaded automatically during the September 2013 payroll process, and will be retroactive to July, 2013.
- A list of faculty requiring a manual update will be sent to you in August/ September. Instructions for processing these manual updates will soon be made available at the Provost's website:

http://www.bu.edu/provost/resources/fas/faculty-salary/

An extremely high volume of payroll activity takes place each September. Please plan to enter your updates well before the September payroll deadline. This will allow time to resolve any issues, reduce the likelihood of errors and, most importantly, ensure that increases are reflected in September paychecks.

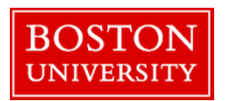

## Thank You!

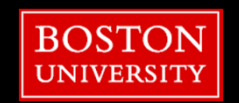